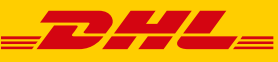

**DHL EXPRESS** 

COMMERCE

# **REGISTER ON DHL EXPRESS COMMERCE (DEC)**

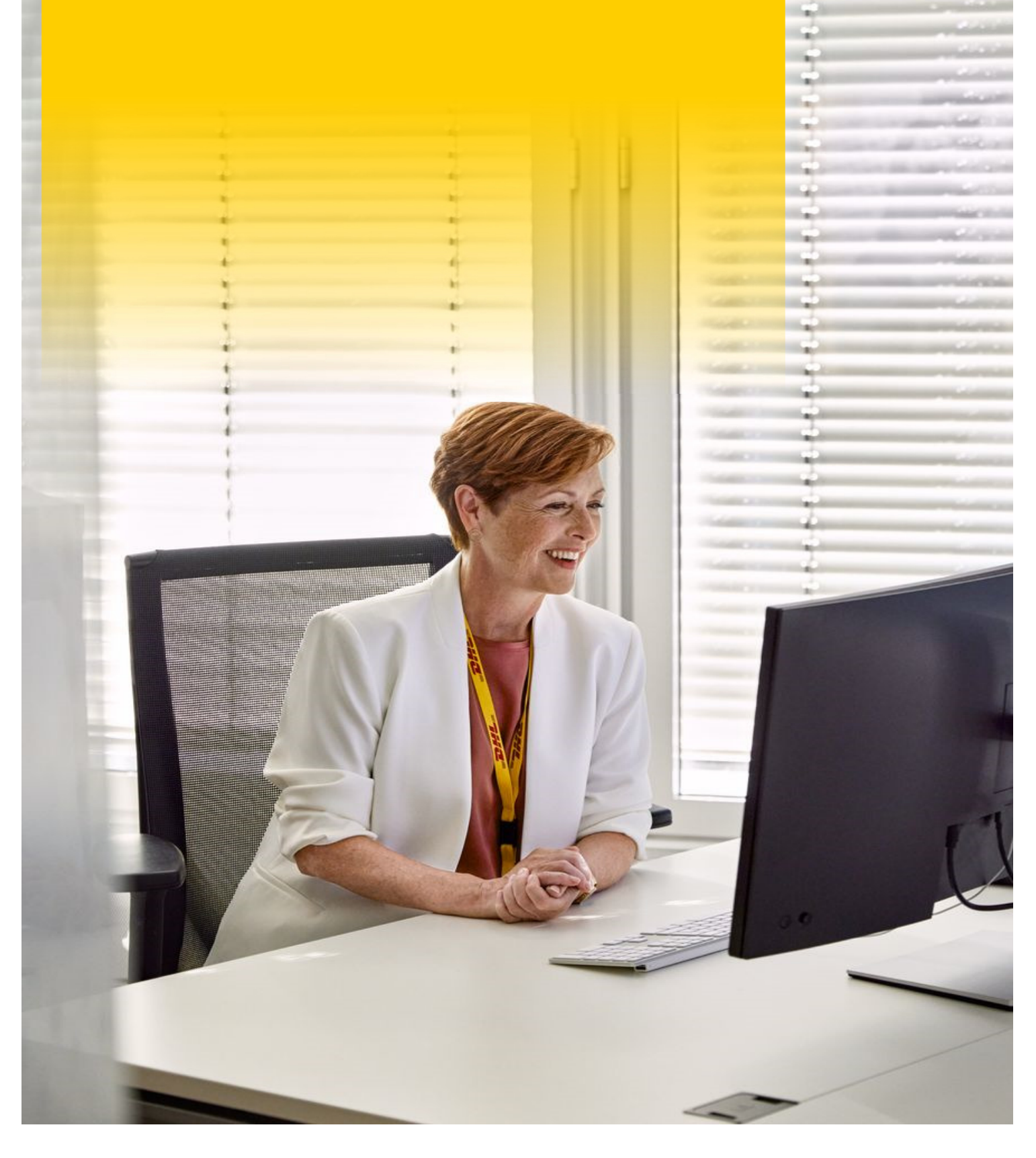

## **REGISTER ON DHL EXPRESS COMMERCE**

#### Step 1 Register your DHL Account Number

- 1. Click on the following link: https://dhlexpresscommerce.com/intro/dhl.aspx?ReturnUrl=%2fDashboard%2fGettingStartedDec. aspx
- 2. Click on Register.
- 3. Select your Country of Business.
- 4. Fill in your DHL Express Account Number.
- 5. Then click on Let's Go.

#### Step 2 Fill in Your Details

- 1. Fill in Your Details and create your Login and Password.
- 2. Read and accept the Terms of Use and Privacy Policy.
- 3. Then click on Create Account.

#### Step 3 Activate your Account

- 1. You will now receive an email on the email address you entered when registering. Open the email and click on the red button **Confirm Account**.
- 2. Your account has been activated! From now on you can log in using the following link: <u>https://dhlexpresscommerce.com/Account/MemberLogin.aspx</u>

#### Step 4 Setup Wizard

1. When you login, the first screen that you will see is the Getting Started Wizard:

| Nelcome to DHL Express Commerce |           |                                                                                                    |
|---------------------------------|-----------|----------------------------------------------------------------------------------------------------|
| ASIC SETUP                      | Completed | Let's get started                                                                                                    |
| Your Profile                    | • To do   | Thanks for registering! Next, we'll prompt you for some details to set you up for your particular business requirements.                             |
| Configure DHL                   | • To do   |                                                                                                    |
| Printing & Labels               | Optional  | Helpful tip:<br>You can use this Getting Started wizard in the beginning, and then access the<br>same information plus more via your Settings pages. |
| Package Sizes & Weights         | Optional  |                                                                                                    |
| Integrations                    | • To do   |                                                                                                    |
| Advanced Setup                  | Optional  | LET'S GET STARTED                                                                                                    |

- 2. Complete these steps by clicking on it one by one and filling in the requested information/details.
- 3. When everything is filled in, the status of these steps will change from **To do** or **Optional** to **Completed**.
- 4. The minimal required settings are now completed. You are ready to create a shipment!

### Step 5 Support Page

To integrate your eCommerce platforms, import orders, printing labels and so on, please explore our support page: <u>https://support.dhlexpresscommerce.com/hc/en-gb</u>